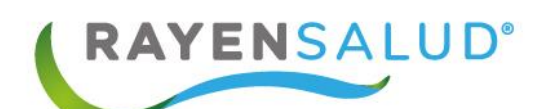

# Manual Urgencia Admisión

Actualizado febrero 2018

:::

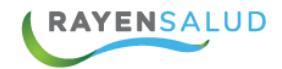

### Contenido

| Manual Urgencia Admisión        | 1  |
|---------------------------------|----|
| Introducción                    | 3  |
| Urgencias RAYEN                 | 4  |
| Acceso a URGENCIA               | 4  |
| Cambio de Clave                 | 5  |
| Ingreso a Admisión de Urgencias | 7  |
| Admisión de un Paciente Nuevo   | 11 |
| Alta Administrativa             | 14 |

2

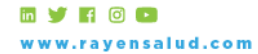

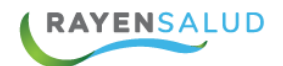

# Introducción

Entendiendo las necesidades actuales de la Atención Primaria de Urgencia, se desarrolla la nueva Urgencia RAYEN (SAPU/SAR), que resuelve de manera oportuna e íntegra los procesos de Urgencia; con una admisión simple y efectiva, un triage clínico pensado en el usuario y una interfaz intuitiva, que facilita el manejo de salas de procedimientos de enfermería y tratamientos. Además, se ocupa de incorporar los procesos administrativos, clínicos y de gestión, propios de los SAPU y los SAR (Centros de Atención de Urgencia de Alta Resolutividad), al historial clínico de los pacientes.

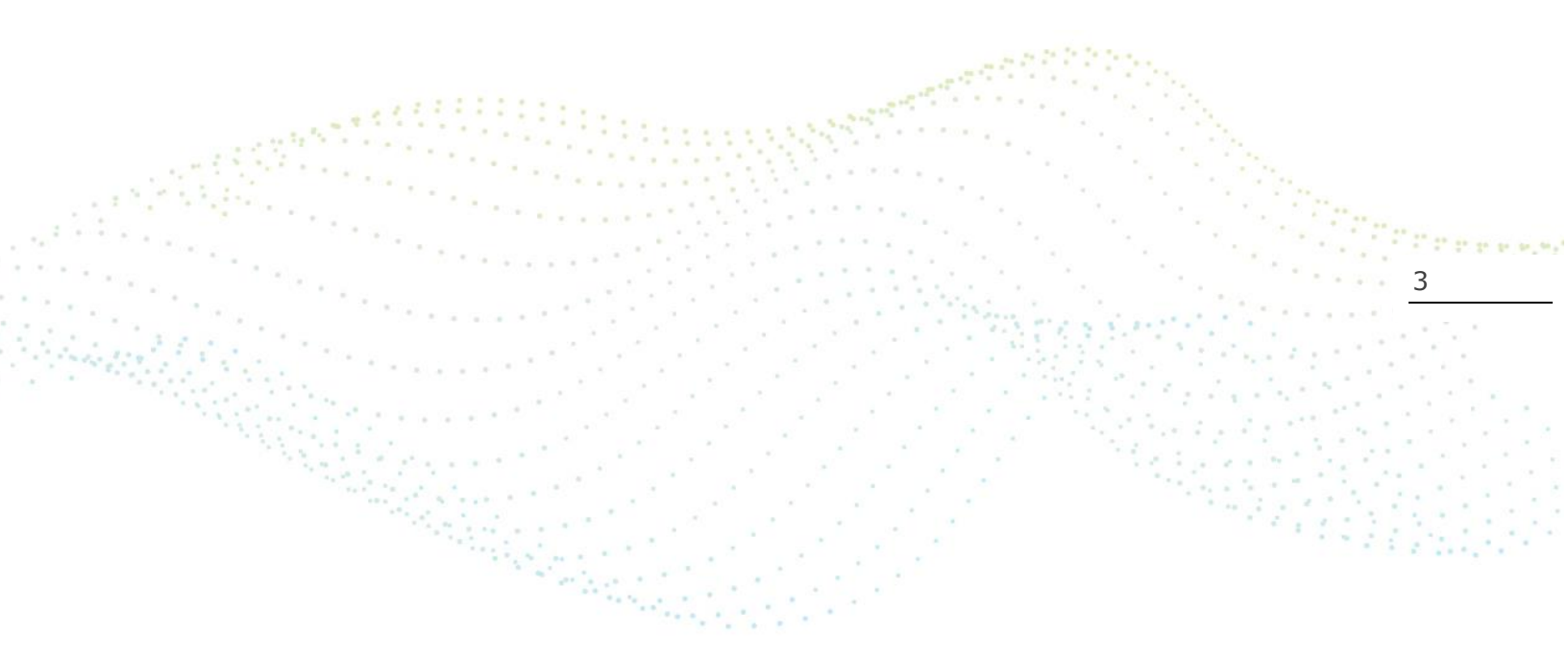

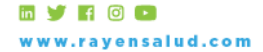

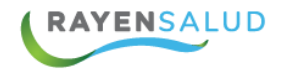

#### **Urgencias RAYEN**

RAYEN incorpora URGENCIA dentro de sus módulos de atención. El módulo de URGENCIA permitirá generar atención a pacientes con alguna condición de salud que requiera de atención médica inmediata en el lugar más próximo y con la disponibilidad adecuada.

Dentro de sus características el módulo de URGENCIA permite generar la admisión del paciente, su categorización, tratamiento, derivación o alta, manteniendo el flujo de atención de cada uno de los profesionales.

#### Acceso a URGENCIA

La nueva Urgencia RAYEN tendrá un login específico uno que pasamos a detallar ahora:

Al ingresar a la URL de urgencias, el sistema mostrará como opción de ingreso la siguiente pantalla:

| Rayen Urgen | cia :: Autentificación                                                                     | 1994 - C |
|-------------|--------------------------------------------------------------------------------------------|----------|
|             | Inicie sesión para acceder<br>176764783<br>••••••<br>Recorder contraseña<br>INICIAR SESIÓN | 4        |

Se debe ingresar el RUT y la contraseña con la cual se trabajará en Urgencia RAYEN.

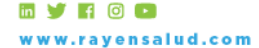

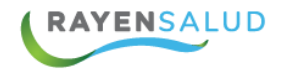

#### **Cambio de Clave**

Si se necesita realizar cambio de contraseña, existe una opción en el menú con la opción de "cambiar clave"

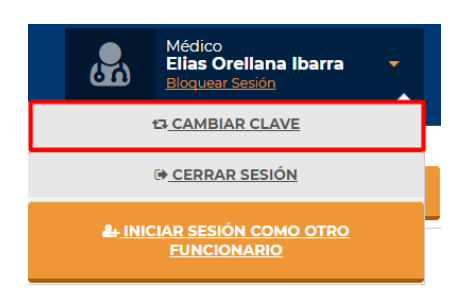

ACEPTAR

Al seleccionar cambiar clave, el sistema me mostrará la siguiente pestaña

|    | Cambiar contraseña | Cerrar sin guardar cambios |
|----|--------------------|----------------------------|
|    |                    |                            |
|    | 6 1                |                            |
|    |                    |                            |
|    | Contraseña actual  |                            |
|    | Nueva contraseña   |                            |
|    | Repetir Contraseña |                            |
|    | ACEPTAR            |                            |
| ļ. |                    |                            |

Como requisito el sistema me solicitará la contraseña actual, luego se debe ingresar una nueva contraseña con Un mínimo de 8 caracteres y máximo 16 caracteres (Usar al menos 1 mayúscula y 1 minúscula y al menos 1 número)

Una vez ingresada la información solicitada, seleccionar el botón aceptar.

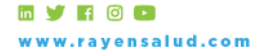

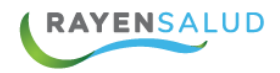

Una vez reconocidos por el sistema, este dará la opción de "Elegir" el centro de salud y el perfil con el cual accederá a Urgencias.

| Rayen Urgencia :: Aute | entificación                                         |                                   |  |
|------------------------|------------------------------------------------------|-----------------------------------|--|
|                        | 176764783 , seleccione e<br>acceder:<br>CesfamSaydex | el centro al cual desea<br>Médico |  |
|                        | como<br>CapacitaAtacama<br>como                      | INCRESAR<br>Médico -<br>INCRESAR  |  |

Cada vez que ingrese al sistema, este cargará los datos internos de la base de datos.

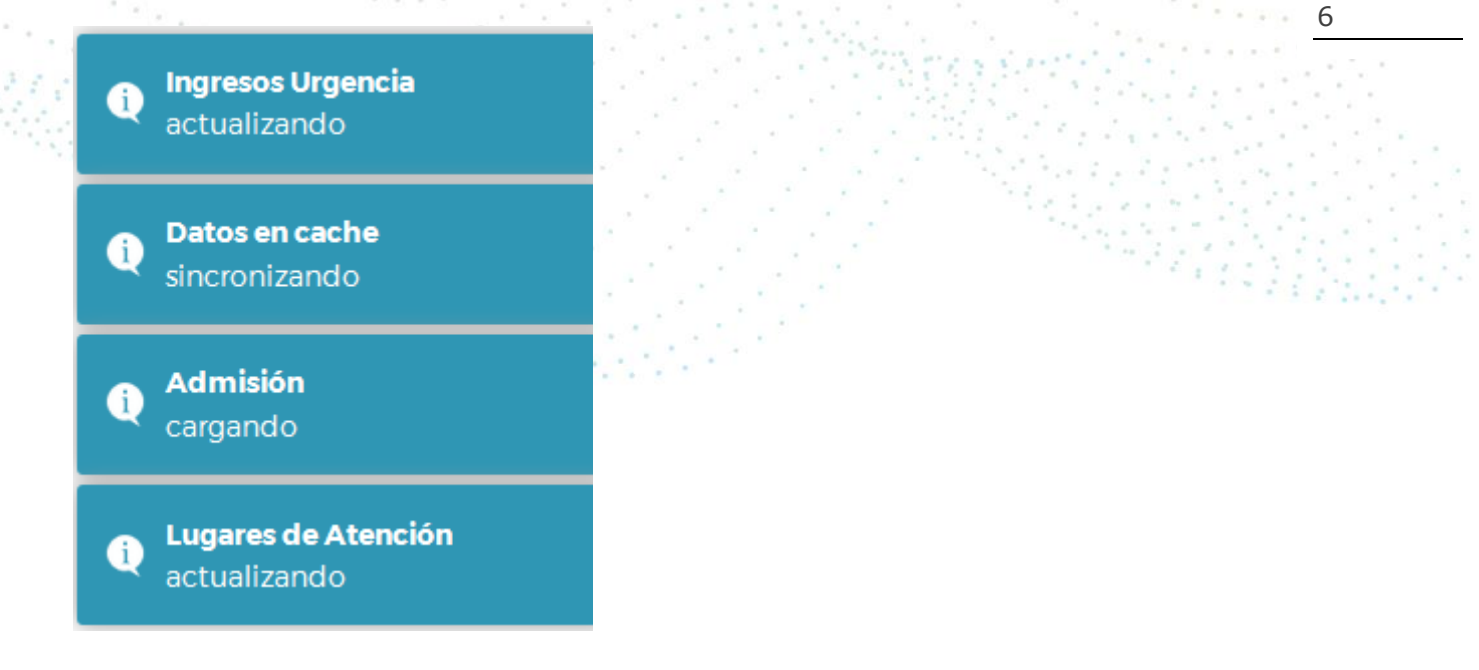

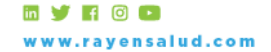

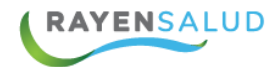

#### Ingreso a Admisión de Urgencias.

Al ingresar como Administrativo a Urgencias RAYEN, el sistema desplegara toda la información actual que posee la urgencia de su centro de salud y lo recibirá con la siguiente imagen:

|                             | ision <u>C</u> ategorizaci                              | ón <u>I</u> ndicac | iones pendientes Atención                                                               |                             |                     | Inform                                             | es   Permisos                                          |
|-----------------------------|---------------------------------------------------------|--------------------|-----------------------------------------------------------------------------------------|-----------------------------|---------------------|----------------------------------------------------|--------------------------------------------------------|
| Lista de Atenci<br>14/03/20 | ión<br>)17                                              |                    |                                                                                         |                             |                     | Mêdico<br>Jose Caviedes<br>Bloquear Sesión         | Aros 🔻                                                 |
| <b>EN ESPERA</b>            | 2 EN BOX                                                | DE ALTA            | TODOS                                                                                   |                             |                     | + ADMIT                                            | IR PACIENTE                                            |
| vrioridad:                  | Todas •                                                 | Categ              | gorización: Todas                                                                       | •                           | Buscar: por da      |                                                    |                                                        |
| Dacion                      |                                                         |                    |                                                                                         |                             |                     | 📥 = CC                                             | on acompañante                                         |
| acien                       | tes en es                                               | pera               | (2)                                                                                     |                             |                     | 聞 = curacio<br>Impresión documentos hist           | ón o tratamiento<br>tóricos pacientes                  |
|                             |                                                         | Prio.<br>Categ.    | (2)<br>Nombre                                                                           | Edad                        | RUN                 | E = curacia<br>Impresión documentos hist<br>Motivo | ón o tratamiento<br>tóricos pacientes<br>Acciones      |
| # <u>Ad</u>                 | tes en es<br>Imisión v c<br>as, 23 horas, 17<br>minutos | Prio.<br>Rateg.    | (2)<br>Nombre<br>suario Niño Va Usuario Niño Va<br>Usuario Niño Va<br>(Usuario Niño Va) | Edad<br>10 años 11<br>meses | RUN<br>85.285.285-2 |                                                    | ón o tratamiento<br>tóricos pacientes<br>Acciones<br>= |

En esta ventana el personal administrativo podrá visualizar de manera ágil y rápida la información de todo los pacientes que hay actualmente.

En la parte superior de la pantalla podemos encontrar el modulo en el cual se está trabajando por ejemplo en el caso de la imagen estamos en admisión.

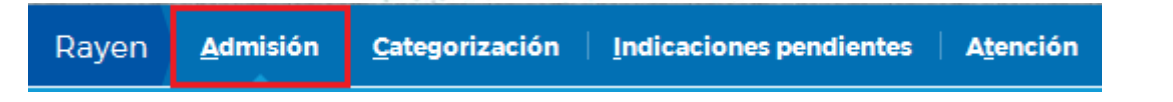

Posteriormente nos mostrara la fecha actual y el funcionario que está trabajando con urgencias.

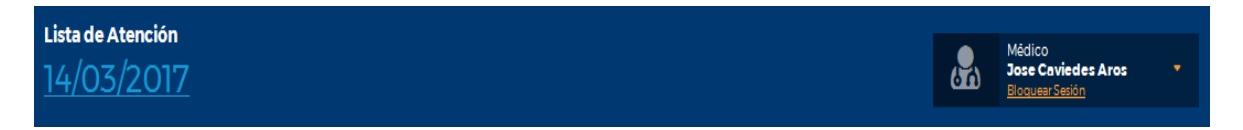

Lo siguiente a mostrar será las listas de trabajo de urgencias, las cuales muestran en sus esquinas la cantidad de pacientes pertenecientes a cada una.

La primera lista en desplegarse son los pacientes "EN ESPERA"

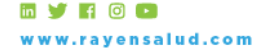

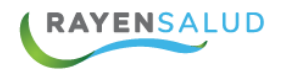

| EN ES     | 2<br>EN BOX                      | 12<br>DE AL                   | TA TODOS                               | 14                                           |                     |           |                                 | ADMITIR PACIENTE                                                        |
|-----------|----------------------------------|-------------------------------|----------------------------------------|----------------------------------------------|---------------------|-----------|---------------------------------|-------------------------------------------------------------------------|
| Prioridad | d: Todas                         | •                             | Categorización:                        | Todas                                        | •                   | Buscar:   |                                 |                                                                         |
| Paci      | ientes en (                      | esper                         | a (2)                                  |                                              |                     |           | 🛤 :<br>Impresión documer        | = con acompañante<br>curación o tratamiento<br>nos históricos pacientes |
| #         | <u>Admisión</u> 🗸                | <u>Prio.</u><br><u>Categ.</u> | Nor                                    | nbre                                         | Edad                | RUN       | Motivo                          | Acciones                                                                |
| 73        | 26 días, 23 horas, 21<br>minutos | P4                            | Usuario Niño Va<br>Usuario<br>(Usuario | I Usuario Niño Va<br>I Niño Va<br>I Niño Va) | 10 años 11<br>meses | 85.285.28 | 35-2 DI TRATAMIENTO<br>CURACIÓN | )O <sub>=</sub>                                                         |
| 82        | 7 días, 23 horas, 6<br>minutos   | P2                            | Denis Cor                              | rona Araya                                   | 29 años 6<br>meses  | 16.724.98 | 5-K prueba                      | =                                                                       |

Estos son los pacientes que aún no han sido iniciados en su atención, pero puedes estar admitidos priorizados o categorizados.

En la pantalla se mostrara la cantidad de pacientes en la parte superior de la lista.

Las listas de paciente se componen de los siguientes Datos:

- Correlativo: Corresponde al número de atenciones correlativas de urgencia.
- Admisión: Corresponde al tiempo que lleva el paciente transcurrido desde su admisión.
- Prio./Categ.: Corresponde a la Priorización administrativa o Categorización clínica del paciente.
- Nombre: Corresponde al nombre del paciente.
- Edad: corresponde a la edad específica del paciente.
- RUN: Corresponde al RUN del Paciente.
- Motivo: Corresponde al motivo por el cual el paciente ingreso a la Urgencia.

| <u>#</u> | <u>Admisión</u> 🗸                | <u>Prio.</u><br><u>Categ.</u> | Nombre                                                                  | Edad                | RUN          | Motivo                    | Acciones |
|----------|----------------------------------|-------------------------------|-------------------------------------------------------------------------|---------------------|--------------|---------------------------|----------|
| 73       | 26 días, 23 horas, 21<br>minutos | P4                            | Usuario Niño Va Usuario Niño Va<br>Usuario Niño Va<br>(Usuario Niño Va) | 10 años 11<br>meses | 85.285.285-2 | TRATAMIENTO O<br>CURACIÓN | Ξ        |
| 82       | 7 días, 23 horas, 6<br>minutos   | P2                            | Denis Corona Araya                                                      | 29 años 6<br>meses  | 16.724.985-K | prueba                    | =        |

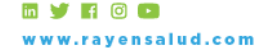

8

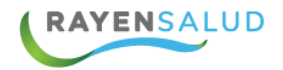

= con acompañante
Impresión documentos históricos pacientes

- Con acompañante: Quiere decir que paciente asistió a atención de urgencia acompañado de otra persona
- Curación o tratamiento: solo cuando paciente viene a realizar un tratamiento
- Impresión documentos históricos pacientes: Búsqueda de atenciones de urgencia realizadas y permite la impresión de DAU desde la primera atención.

Existe la opción de hacer algunas acciones a los pacientes desde la parte administrativa, la cual permite imprimir documentos o realizar un Alta Administrativa a este.

|           | 16.724.985-1  | prueba                    | =     |   |
|-----------|---------------|---------------------------|-------|---|
|           |               | Imprimir DAU en blan      | со    |   |
| · · · · . |               | Registrar alta administra | itiva | 9 |
|           |               |                           |       |   |
| Lista     | a de paciente | es "BOX"                  |       |   |

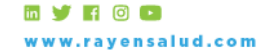

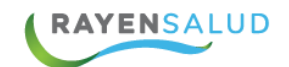

| EN ES                               | PERA EN BOX                                                                                  | DE ALTA                       | тороз                                            |                    |                      | + ADMIT                                                                                                    | IR PACIENTE                                             |           |
|-------------------------------------|----------------------------------------------------------------------------------------------|-------------------------------|--------------------------------------------------|--------------------|----------------------|----------------------------------------------------------------------------------------------------|---------------------------------------------------------|-----------|
| ridad                               | d: Todas •                                                                                   | Categoriza                    | ación: Todas                                     | •                  | Buscar:              |                                                                                                    |                                                         |           |
| aci                                 | ientes en bo                                                                                 | x (12)                        |                                                  |                    |                      | a = cu<br>الله = curaci الله = curaci الله المعالمة المعالمة معالمة المعالمة المعالمة المعالمة المعالمة المعالمة المعالمة المعالمة المعالمة المعالمة المعالمة المعالمة المعالمة المعالمة المعالمة المعالمة الم | on acompañante<br>ón o tratamiento<br>tóricos pacientes |           |
| <u>#</u>                            | <u>Admisión</u> ∨                                                                            | <u>Prio.</u><br><u>Categ.</u> | Nombre                                           | Edad               | RUN                  | Motivo                                                                                                    | Acciones                                                |           |
| 051                                 | 84 días, 17 horas, 13<br>minutos                                                             | C3                            | N.n N.n N.n                                      | 25 años 2<br>meses |                      | PAC                                                                                                    |                                                         |           |
| )69                                 | 83 días, 1 hora, 53 minutos                                                                  | C4                            | N.n N.n N.n                                      | 45 años 2<br>meses |                      | dolor estomago                                                                                                    |                                                         |           |
|                                     |                                                                                              |                               |                                                  |                    | 1997)<br>1997 - 1997 |                                                                                                    |                                                         |           |
| sta                                 | de pacientes "                                                                               | De Alta'                      | 7                                                |                    |                      | Informe                                                                                                    | s Permisos                                              | **        |
| sta<br>yen<br>ta de /               | de pacientes "<br>Admisión <u>Categorización</u><br>Atención                                 | De Alta'                      | 7<br>pendientes Atención                         |                    |                      | Informe                                                                                                    | s   Permisos                                            | En e      |
| yen<br>ta de /<br>8/01              | de pacientes "<br>Admisión Categorización<br>Atención<br>2/2017                              | De Alta'                      | 7<br>pendientes   A <u>t</u> ención              |                    |                      | Informe<br>Médico<br>Jose Caviedes J<br>Bioquer Sestio                                                                                                    | s Permisos                                              | <u>1</u>  |
| sta<br>yen<br>ta de J<br>8/0        | de pacientes "<br>Admisión Categorización<br>Atención<br>2/2017<br>PERA EN BOX               | De Alta'<br>Indicaciones      | pendientes Atención                              |                    |                      | Informe<br>Médico<br>Jose Caviedes J<br>Bioques: Sestion                                                                                                    | s Permisos                                              | <u>1</u>  |
| sta<br>yen<br>tade,<br>8/0<br>en es | de pacientes "<br>Admisión Categorización<br>Atención<br>2/2017<br>PERA EN BOX<br>t: Todas - | De Alta'<br>Indicaciones      | y<br>pendientes Atención<br>TODOS<br>ción: Todas |                    | Buscar:              | Informe<br>Médico<br>Jose Caviedes A<br>Bioques Sestán<br>+ ADMITTI<br>or datos de personas                                                                                                    | s Permisos<br>Nros CIENTE                               | <u>10</u> |

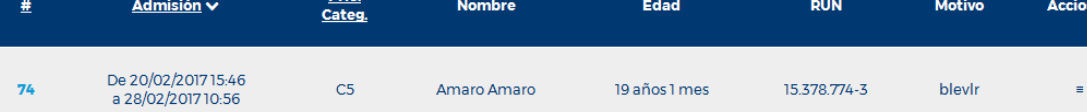

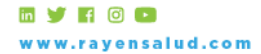

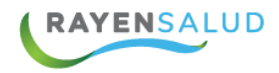

#### Lista de pacientes "TODOS"

| Rayen               | <u>A</u> dmisión <u>C</u> ategoriz | ación   <u>I</u> ndic         | aciones pendientes Atención |                    |         |              | Informes Permisos                                                            |
|---------------------|------------------------------------|-------------------------------|-----------------------------|--------------------|---------|--------------|------------------------------------------------------------------------------|
| Lista de /<br>14/03 | Atención<br>3/2017                 |                               |                             |                    |         |              | Médico<br>Jose Caviedes Aros 🔹<br>Bloquear Sesión                            |
| EN ES               | PERA EN BOX                        | DE ALTA                       | TODOS 14                    |                    |         |              | + ADMITIR PACIENTE                                                           |
| Prioridac           | t: Todas                           | • Ca                          | tegorización: Todas         | •                  | Buscar: |              |                                                                              |
| Tode                | OS                                 |                               |                             |                    |         | Impresión do | = con acompañante<br>curación o tratamiento<br>cumentos históricos pacientes |
| #                   | <u>Admisión</u> ∨                  | <u>Prio.</u><br><u>Categ.</u> | Nombre                      | Edad               | RUN     | Moti         | ivo Acciones                                                                 |
| 1051                | 84 días, 17 horas, 17<br>minutos   | C3                            | N.n N.n N.n                 | 25 años 2<br>meses |         | PA           | с                                                                            |
| 1069                | 83 días, 1 hora, 57<br>minutos     | C4                            | N.n N.n N.n                 | 45 años 2<br>meses |         | dolor est    | omago                                                                        |

#### Admisión de un Paciente Nuevo

11

Para ingresar un nuevo paciente a Urgencias, se debe hacer clic en el botón "+ ADMITIR PACIENTE"

+ ADMITIR PACIENTE

Al presionar el botón el sistema nos desplegara la pantalla "Admitir paciente de urgencia", donde debemos identificar al paciente por su RUN, RUN Responsable o Número de Identificación.

| Admitir pac       | iente de       | urgencia       |        |                          |         |   |
|-------------------|----------------|----------------|--------|--------------------------|---------|---|
| — Ingrese dato de | identificaciór | ı del paciente |        |                          |         | * |
| RUN               | •              |                | BUSCAR | <u>Busqueda avanzada</u> | Es N.N. |   |

Al ingresar un dato conocido por RAYEN, el sistema mostrara automáticamente la información del paciente digitado

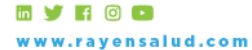

| <b>D</b>                                                                           |                                                                                    |                         |                  |        | Ale      | ertas                                                                                                    |           |
|------------------------------------------------------------------------------------|------------------------------------------------------------------------------------|-------------------------|------------------|--------|----------|----------------------------------------------------------------------------------------------------|-----------|
| Datos del paciente                                                                 |                                                                                    |                         |                  |        |          | Beneficiario de la Lev 16.744                                                                                                    |           |
| Nombres:                                                                           | Jose                                                                               |                         |                  |        |          | CONACE                                                                                                    |           |
| Apellido                                                                           |                                                                                    | Apellido                |                  |        |          | Chile Crece Contigo                                                                                                    |           |
| Paterno:                                                                           | Caviedes                                                                           | Materno:                | Aros             |        |          | Chile Solidario                                                                                                    |           |
| Responde<br>al nombre de                                                           | Jose                                                                               |                         |                  |        | <b>V</b> | Fonasa Libre Elección                                                                                                    |           |
| arnornore de.                                                                      |                                                                                    |                         | Edad             |        |          | LP.S                                                                                                    |           |
|                                                                                    |                                                                                    |                         | 25 años 11 meses |        |          | Ley 16.744 Accidente Escolar                                                                                                    |           |
| Genero:                                                                            | Hombre                                                                             | •                       |                  |        |          | Ley 16.744 Acidentes del<br>trabajo y enfermedades<br>profesionales                                                                                                    |           |
| Previsión:                                                                         | Fonasa                                                                             |                         | - CERTIFI        | ICADOR |          | Ley 18.490 Accidentes de<br>Transporte (Seguro<br>obligatorio contra terceros)                                                                                                    |           |
| Convenio:                                                                          | Fonasa A                                                                           |                         | •                |        |          | Ley 19.650/99 de Urgencia                                                                                                    |           |
|                                                                                    | TonusurA                                                                           |                         |                  |        |          | P.R.A.I.S.                                                                                                    |           |
| Grupo<br>Sanguineo:                                                                | seleccione grupo- 🔹                                                                | Factor RH:selec         | ccione factor •  |        |          |                                                                                                    |           |
| 1.1.1.1.1.1.1                                                                      | att the                                                                            | Server,                 | 100              |        | 1        |                                                                                                    |           |
|                                                                                    |                                                                                    |                         |                  |        |          |                                                                                                    | Tooseee   |
|                                                                                    |                                                                                    |                         |                  |        |          | Reneficiario de la Ley 16764                                                                                                    | <u>12</u> |
| <br>Dirección y contact                                                            | 0                                                                                  |                         |                  |        |          | Beneficiario de la Ley 16.744<br>CONACE                                                                                                    | <u>12</u> |
| Dirección y contact                                                                | 0                                                                                  |                         | Número:          | Depto: |          | Beneficiario de la Ley 16744<br>CONACE<br>Chile Crece Contigo                                                                                                    | <u>12</u> |
| Dirección y contact<br>Calle:                                                      | pilmaiquen                                                                         |                         | Número:<br>064   | Depto: |          | Beneficiario de la Ley 16.744<br>CONACE<br>Chile Crece Contigo<br>Chile Solidario                                                                                                    | <u>12</u> |
| Dirección y contact<br>Calle<br>Región:                                            | o<br>pilmaiquen<br>IV Región Coquimbo                                              |                         | Número:<br>064   | Depto: |          | Beneficiario de la Ley 16.744<br>CONACE<br>Chile Crece Contigo<br>Chile Solidario<br>Fonasa Libre Elección                                                                                                    | <u>12</u> |
| Dirección y contact<br>Calle:<br>Región:                                           | 0<br>pilmaiquen<br>IV Región Coquimbo                                              |                         | Nümero:<br>064   | Depto: |          | Beneficiario de la Ley 16744<br>CONACE<br>Chile Crece Contigo<br>Chile Solidario<br>Fonasa Libre Elección<br>LP.S                                                                                                    | <u>12</u> |
| Dirección y contact<br>Calle:<br>Región:<br>Comuna:                                | io<br>pilmaiquen<br>IV Región Coquimbo<br>La Serena                                |                         | Número:<br>064   | Depto: |          | Beneficiario de la Ley 16744<br>CONACE<br>Chile Crece Contigo<br>Chile Solidario<br>Fonasa Libre Elección<br>LP.S<br>Ley 16744 Accidente Escolar                                                                                                    | <u>12</u> |
| Dirección y contact<br>Calle:<br>Región:<br>Comuna:<br>Tel. Celular:               | io<br>pilmaiquen<br>IV Región Coquimbo<br>La Serena<br>56 9                        | 83720175                | Número:<br>064   | Depto: |          | Beneficiario de la Ley 16744<br>CONACE<br>Chile Crece Contigo<br>Chile Solidario<br>Fonasa Libre Elección<br>LPS<br>Ley 16744 Accidente Escolar<br>Ley 16744 Accidentes del<br>trabajo y enfermedades<br>profesionales                                                                                                    | <u>12</u> |
| Dirección y contact<br>Calle:<br>Región:<br>Comuna:<br>Tel. Celular:<br>Tel. Fijo: | o<br>pilmaiquen<br>IV Región Coquimbo<br>La Serena<br>56 9<br>cod. pais cod. área  | •<br>83720175<br>número | Número:<br>064   | Depto: |          | Beneficiario de la Ley 16744<br>CONACE<br>Chile Crece Contigo<br>Chile Solidario<br>Fonasa Libre Elección<br>I.P.S<br>Ley 16744 Accidente Escolar<br>Ley 16744 Accidente Sdel<br>trabajo y enfermedades<br>profesionales                                                                                                    | <u>12</u> |
| Dirección y contact<br>Calle<br>Región<br>Comuna<br>Tel. Celular<br>Tel. Fijo      | co<br>pilmaiquen<br>IV Región Coquímbo<br>La Serena<br>56 9<br>cod. pais cod. área | •<br>83720175<br>número | Número:<br>064   | Depto: |          | Beneficiario de la Ley 16744<br>CONACE<br>Chile Crece Contigo<br>Chile Solidario<br>Fonasa Libre Elección<br>I.P.S<br>Ley 16744 Accidente Scolar<br>Ley 16744 Accidente Scolar<br>Ley 16744 Accidentes del<br>trabajo y enfermedades<br>profesionales                                                                                                  | <u>12</u> |
| Dirección y contact<br>Calle:<br>Región:<br>Comuna:<br>Tel. Celular:<br>Tel. Fijo: | o<br>pilmaiquen<br>IV Región Coquimbo<br>La Serena<br>56 9<br>cod. pais cod. área  | •<br>83720175<br>número | Número:<br>064   | Depto: |          | Beneficiario de la Ley 16.744<br>CONACE<br>Chile Crece Contigo<br>Chile Solidario<br>Fonasa Libre Elección<br>LPS<br>Ley 16.744 Accidente Scolar<br>Ley 16.744 Accidente Sdel<br>trabajo y enfermedades<br>profesionales<br>Ley 18.490 Accidentes del<br>franspote I Seguro<br>obligatorio contra terceros)<br>Ley 19.550/99 de Urgencia<br>P.R.A.I.S. | <u>12</u> |

Luego de completar todos los datos del paciente (datos obligatorios con asterisco o pintados en amarillo) se debe presionar el botón "Siguiente" y completar los datos de ingreso a la urgencia:

- Motivo de consulta
- Prioridad (en caso de ser necesario)
- Medio de Transporte (en caso de ser necesario)
- Tipo de Accidente (en caso de ser necesario)
- Observaciones (en caso de ser necesarias)

🖬 🔰 🖪 🖸 🖬 www.rayensalud.com

RAYENSALUD

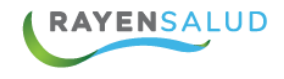

| – Priorización Administrativa |                                                       |
|-------------------------------|-------------------------------------------------------|
|                               | Es tratamiento o curación                             |
| Prioridad:                    | ·· ·                                                  |
| Motivo Consulta:              |                                                       |
|                               |                                                       |
|                               |                                                       |
| Llega en                      |                                                       |
| (Medio de Transporte):        | seleccione medio de transporte •                      |
| Tipo de Accidente:            | seleccione tipo accidente                             |
| Lugar del Accidente:          |                                                       |
| Observaciones:                |                                                       |
|                               |                                                       |
|                               |                                                       |
|                               |                                                       |
| Para completar la a           | idmisión se debe presionar el botón "Admitir" Admitir |
|                               |                                                       |
|                               | 이 같은 것 같은 것이 없는 것 같은 것을 하는 것을 하는 것 같이 없다.             |
| Una vez ingresado             | el paciente el sistema mostrara este mensaje          |
| 1                             |                                                       |
| Ingresar paci                 | rado con éxito                                        |

Una vez completada la admisión, el paciente aparecerá en la lista "En Espera"

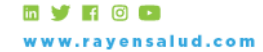

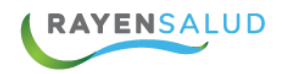

## Pacientes en espera (3)

| #  | <u>Admisión</u> ∨      | <u>Prio.</u><br><u>Categ</u> | Nombre                                                                  | Edad                | RUN          | Motivo                           | Acciones |
|----|------------------------|------------------------------|-------------------------------------------------------------------------|---------------------|--------------|----------------------------------|----------|
| 73 | 27 días, 15<br>minutos | P4                           | Usuario Niño Va Usuario Niño Va Usuario<br>Niño Va<br>(Usuario Niño Va) | 10 años 11<br>meses | 85.285.285-2 | TRATAMIENTO O<br>CURACIÓN        | Ξ        |
| 82 | 8 días                 | P2                           | Denis Corona Araya                                                      | 29 años 6<br>meses  | 16.724.985-K | prueba                           | Ξ        |
| 83 | 9 minutos              |                              | Jose Caviedes Aros<br>(Jose)                                            | 25 años 11<br>meses | 17.676.478-3 | dolor de cabeza y<br>decaimiento | E        |

#### Alta Administrativa

Para registrar un alta administrativa se requiere identificar al paciente y pinchar el menú en barras al costado derecho. Esta acción se encuentra en pestaña "en espera"

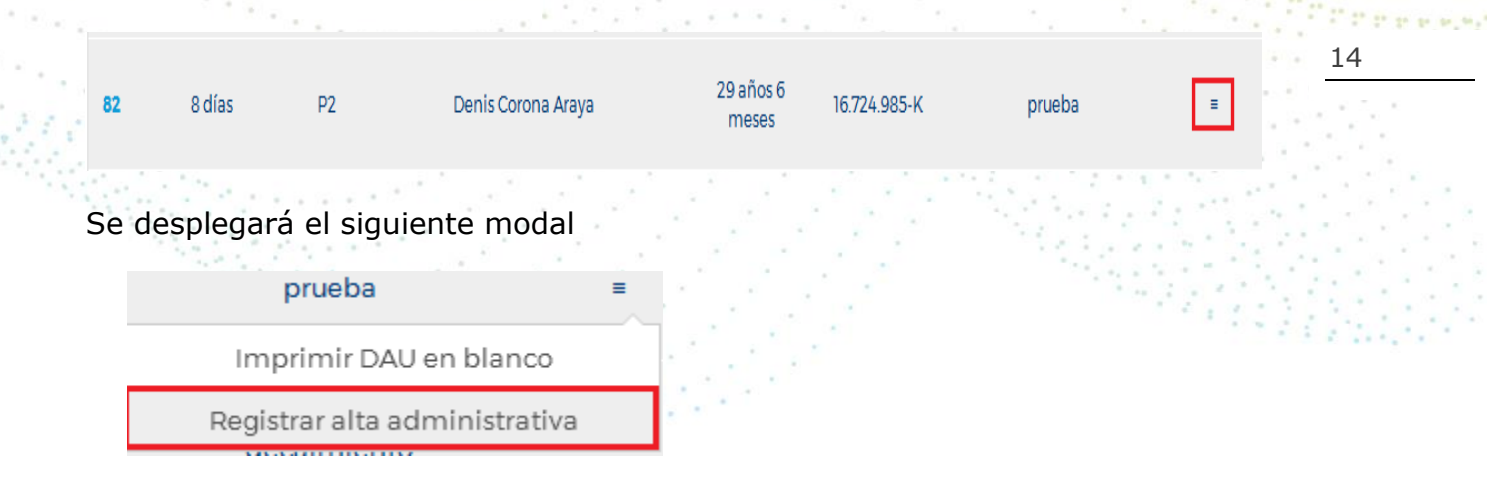

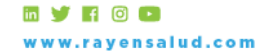

|    | Alta Administrativa Serrar                                                                                                    |                      |
|----|----------------------------------------------------------------------------------------------------|----------------------|
|    | Motivo Alta<br>SAM:<br>SAM:                                                                                                    |                      |
|    | Observacion<br>motivo alta:                                                                                                    |                      |
|    | RECISTRAR                                                                                                    |                      |
|    |                                                                                                    |                      |
|    |                                                                                                    |                      |
| S  | debe seleccionar el motivo de Alta SAM e ingresar una observación y                                                                                                    |                      |
| n  |                                                                                                    |                      |
| PI | esionar el botón registrar                                                                                                    |                      |
| P  | esionar el botón registrar                                                                                                    | 1. m. 1              |
| Pi | esionar el botón registrar                                                                                                    | 10. <sup>10</sup> .1 |
| P  | esionar el botón registrar                                                                                                    | u.u.,                |
|    | esionar el botón registrar                                                                                                    | 9,93 <sup>1</sup>    |
|    | esionar el botón registrar<br><u>15</u>                                                                                                    |                      |
|    | Alta Administrativa                                                                                                    |                      |
| P  | Alta Administrativa                                                                                                    |                      |
| P  | Alta Administrativa Cerrer          Motivo Alta       Sature                                                                                                    |                      |
| P  | Alta Administrativa     Metivo Alta     SAMe     Observación     Paciente se fuga     Deservación     Paciente se fuga     Deservación     Paciente se fuga     Deservación     Paciente se fuga     Deservación     Paciente se fuga     Paciente se fuga     Deservación     Paciente se fuga     Paciente se fuga         Paciente se fuga             Paciente se fuga                                                                                                    | 4.95                 |
| P  | Alta Administrativa Serror<br>Motivo Alta<br>SM:<br>SM:<br>SM:<br>SM:<br>SM:<br>SM:<br>SM:<br>SM:                                                                                                    | 4.95                 |
| P  | Alta Administrativa Serrer     Metivo Alta Serrer     Metivo Alta Seleccione motivo alta SAM-     Observación Paciente rechaza atención   Paciente rechaza atención Paciente rechaza atención   Paciente rechaza atención Paciente rechaza atención                                                                                                    |                      |
| P  | Alta Administrativa       Same         Motivo Alta<br>SAMe       Seleccione motivo alta SAM         Ubservación<br>motivo alta       Same         Observación<br>motivo alta       Same         Deservación<br>motivo alta       Same         Deservación<br>motivo alta       Same     <                                                                                                    |                      |
| P  | Atta Administrativa       Ecrear         Motivo Alis       seleccione motivo alta SAM         SM:       esleccione motivo alta SAM         Motivo Alis       seleccione motivo alta SAM         SM:       esleccione motivo alta SAM         Paciente rechaza atencion       paciente rechaza atencion         Paciente rechaza atencion       paciente no responde llamada sala espera         Otoro alta       Company         Reciente no responde llamada sala espera       gatenta rechaza atencion         Otoro alta       Company         Reciente no responde llamada sala espera       gatenta rechaza atencion         Otoro alta       Company         Reciente no responde llamada sala espera       gatenta rechaza atencion         Reciente no responde llamada sala espera       gatenta rechaza atencion         Reciente no responde llamada sala espera       gatenta rechaza atencion         Reciente no responde llamada sala espera       gatenta rechaza atencion         Reciente no responde llamada sala espera       gatenta recienta rechaza atencion         Reciente no responde llamada sala espera       gatenta recienta recient                                                                                                    |                      |
| P  | Alta Administrativa Cerrer<br>Motivo Alta<br>SAM:<br>Observación<br>motivo alta<br>SAM:<br>Observación<br>Paciente rechaza tanción<br>Paciente rechaza tanción<br>Paciente re |                      |
| P  | Alta Administrativa Eerrer<br>Metivo Alta SAM<br>SaM<br>Descristione motivo alta SAM<br>Paciente rechaza atencion<br>Motivo alta<br>SaM<br>Paciente rechaza atencion<br>Paciente rechaza atencion<br>Paci                                                                                                    |                      |
|    | Alta Administrativa Cerrar<br>Metivo Alta SAM<br>Seleccione motivo alta SAM<br>Observacion<br>motivo alta<br>SAM<br>Observacion<br>Paciente rechaza atencion<br>Paciente rechaza atencion<br>Paciente rechaza atencion<br>Paciente rechaza atencion<br>Paciente rechaza atencion<br>Paciente rechaza atencion<br>Paciente rechaza atencion<br>Paciente rechaza atencion<br>Paciente rechaza atencion<br>Paciente rechaza atencion<br>Paciente rechaza atencion<br>Paciente rechaza tencion<br>Paciente rechaza ten                                                                                                |                      |

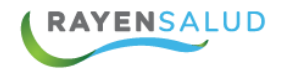

Cuando los datos se registran correctamente el sistema arroja el siguiente mensaje.

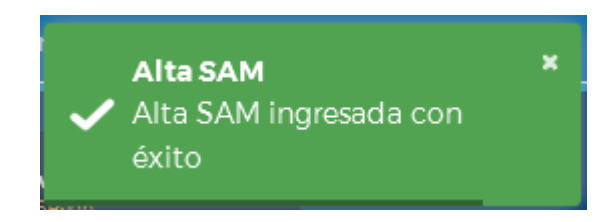

Y el paciente desaparece de la lista de "Espera" y pasa a la lista de pacientes en "Alta".

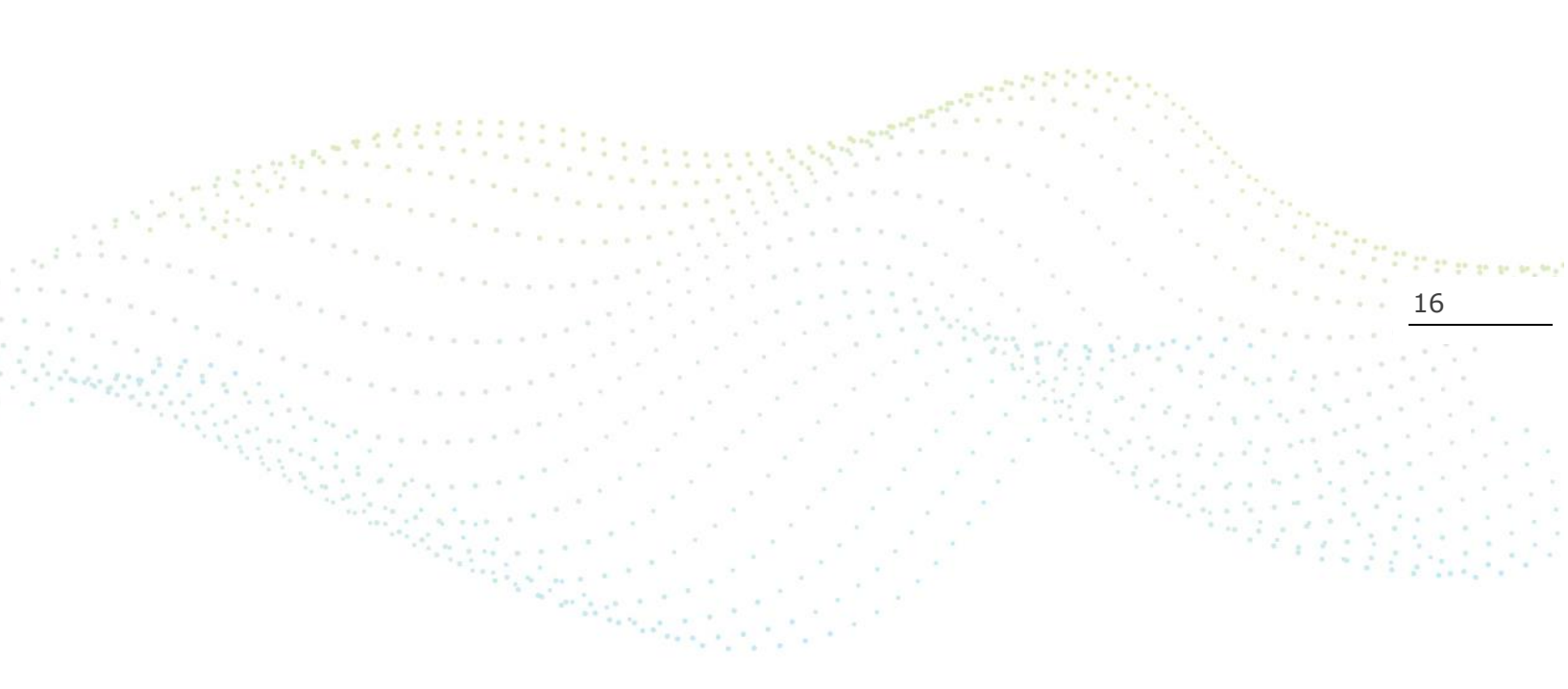

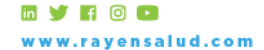